# Logging into iReady

## Step 1:

Go to <u>https://login.i-ready.com/</u> (You will find this site under bookmarks on the computer)

## Step 2:

Type the student's 06# (nothing else) on the first line

Type the student's password (Please ask your child's teacher for the password) Select "Florida" from the drop down list.

| User log in            |                    |         |
|------------------------|--------------------|---------|
| studentnumber (nothing | else)              |         |
| ••••                   |                    | K-1 Car |
| Florida                |                    | Login   |
| Go! Forgot U           | Jsername/Password? |         |
| Learn more about i     | i-Ready            |         |

## Step 3:

Click on "Log in With Active Directory"

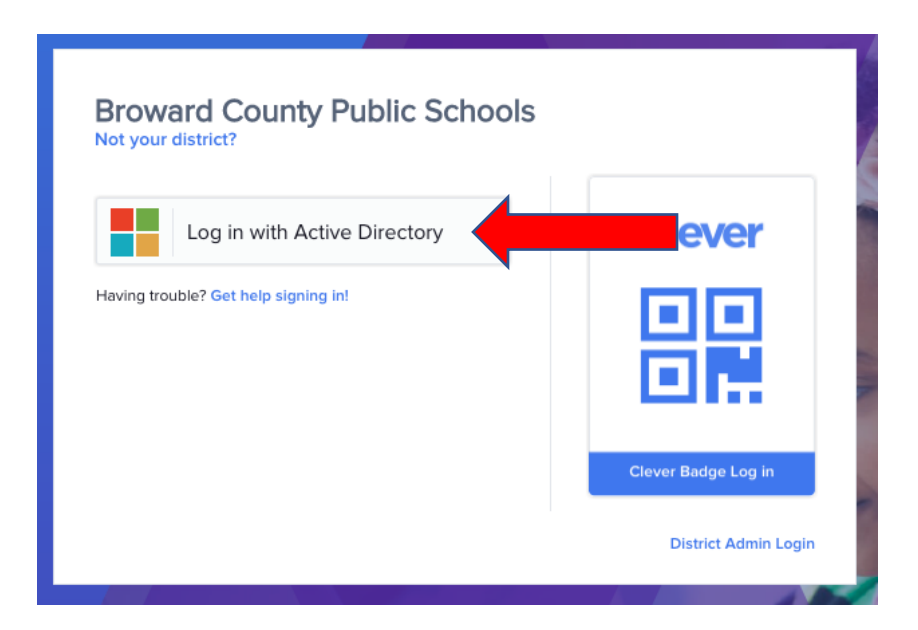

#### Step 4:

Log into iReady using the following credentials:

studentnumber(06#)@my.browardschools.com Username

Password (Please ask your child's teacher for the password)

\*Please note this will not work without the @my.browardschools.com at the end of the student number.

| Sign in with your organizational account                                                                       |  |  |
|----------------------------------------------------------------------------------------------------|--|--|
| studentnumber@my.browardschools.com                                                                            |  |  |
|                                                                                                    |  |  |
| Sign in                                                                                                    |  |  |
| Students<br>If you are a student your login name should be in the                                              |  |  |
| username@my.browardschools.com format. If<br>you have forgotten your password, please contact<br>your teacher. |  |  |

Staff